# Instrukcja rejestracji do eBOK

dla klientów indywidualnych

**e**fortum

#### **@fortum**

# **Czego potrzebujesz,** aby założyć konto na eBOK?

numer

PESEL

Aby móc korzystać z eBOK, przygotuj kilka danych.

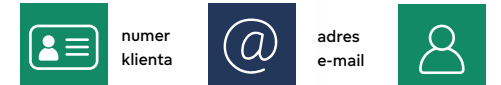

#### Gdzie szukać numeru klienta?

## Kliknij i sprawdź 📩

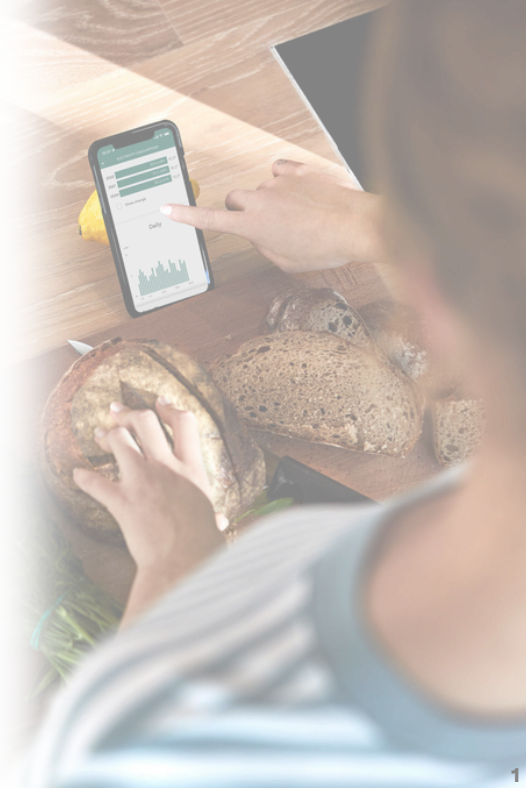

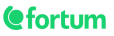

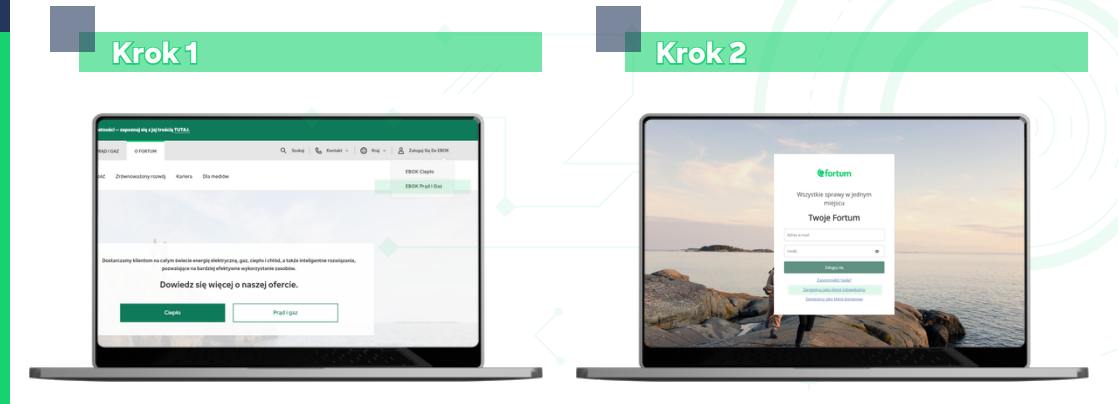

Wejdź na stronę **www.fortum.pl**. W prawym górnym rogu strony znajdziesz przycisk **"Zaloguj się do eBOK"**. Kliknij w niego, następnie wybierz **"eBOK Prąd i gaz"**. Jeśli masz już konto eBOK, zaloguj się przy pomocy adresu e-mail i ustalonego wcześniej hasła. Nie masz jeszcze konta? Kliknij na "Zarejestruj jako klient indywidualny".

#### **@**fortum

### Krok 3

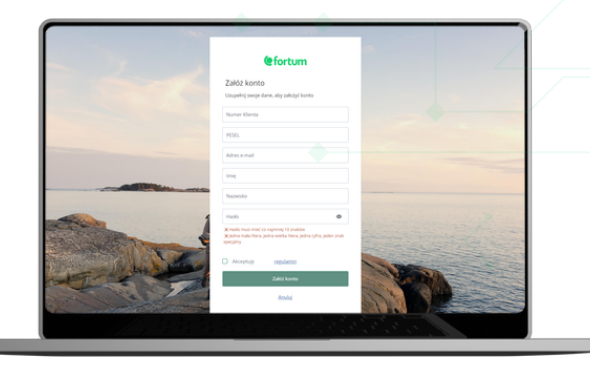

Wypełnij formularz następującymi danymi:

- numer klienta,
- numer PESEL,
- adres e-mail (UWAGA, na jeden adres można utworzyć tylko konto dla jednej osoby),
- imię i nazwisko klienta,
- hasło.

Po wypełnieniu formularza zaakceptuj regulamin portalu, a następnie kliknij "Załóż konto".

Hasło musi mieć minimum 10 znaków i zawierać wielką oraz małą literę, cyfrę i znak specjalny.

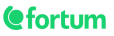

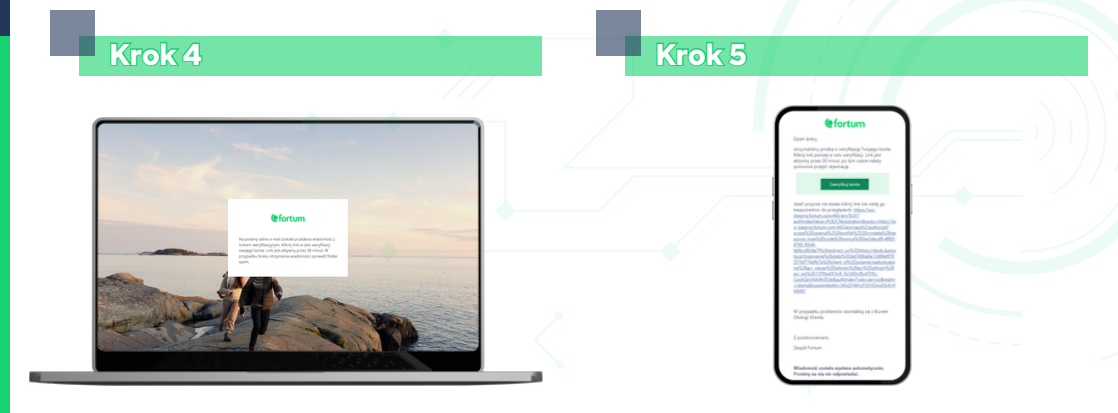

Wyświetli Ci się informacja o wysłaniu na podany przez Ciebie adres e-mail linku do aktywacji konta. Link aktywny jest przez 30 minut. Otwórz swoją pocztę i kliknij w zielony przycisk "Zweryfikuj konto". Wiadomość nie pojawiła się w skrzynce odbiorczej? Sprawdź folder SPAM.

### Zalogowałeś się do eBOK

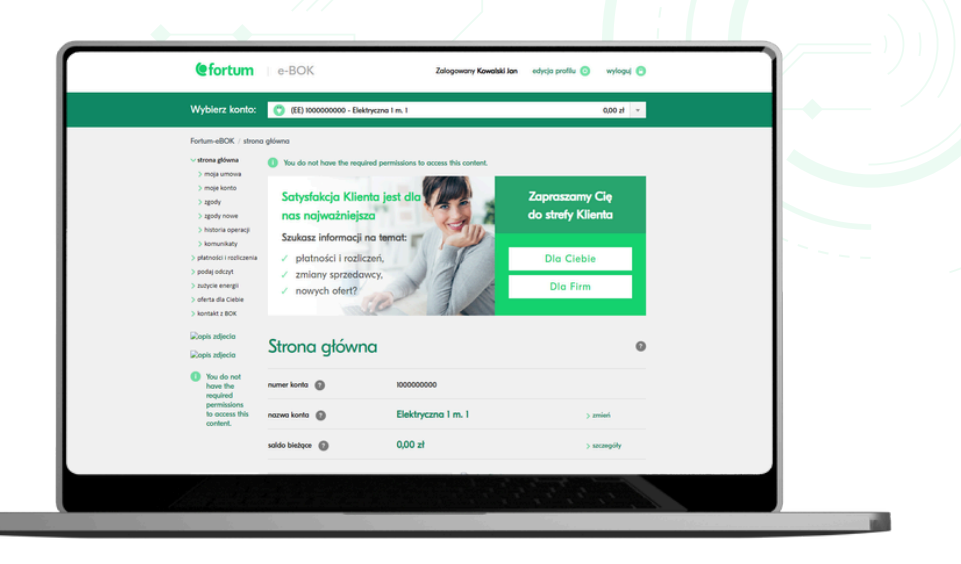